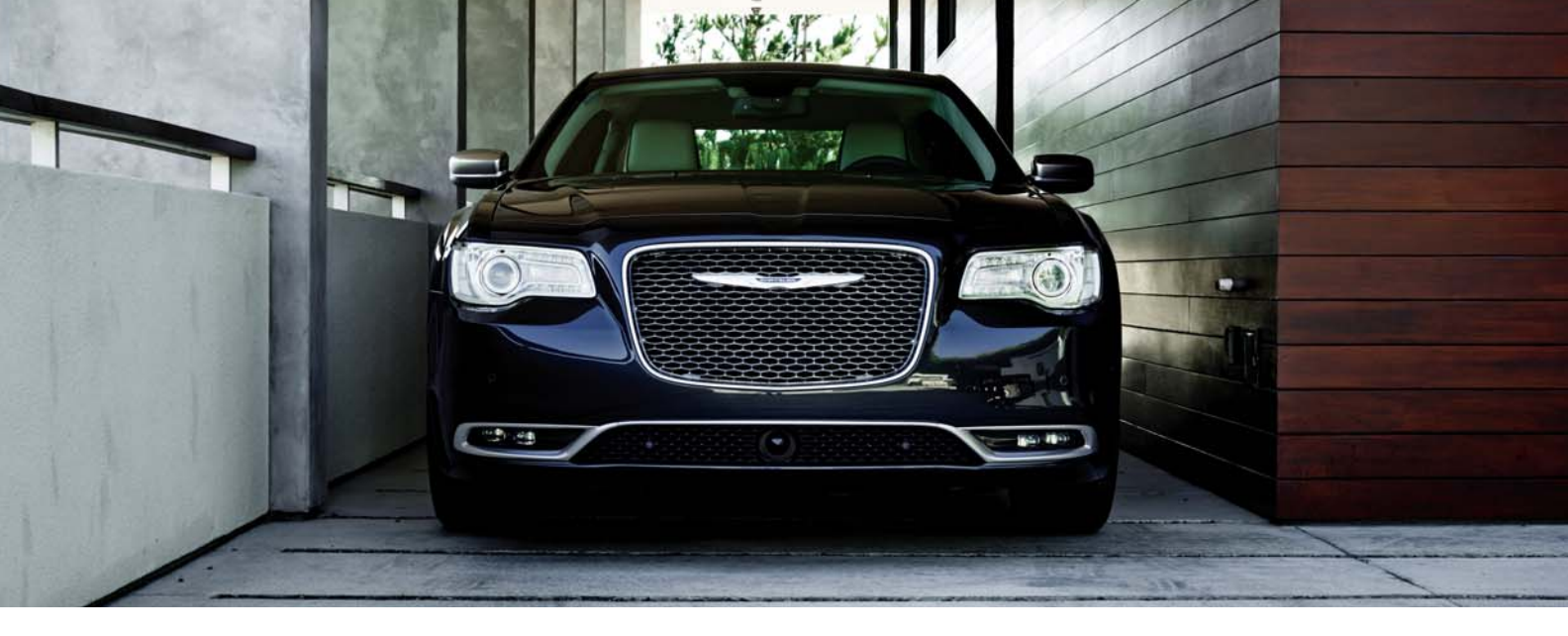

THE CHRYSLER

### 300 2017 QUICK REFERENCE GUIDE

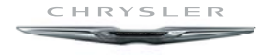

# PASSIVE ENTRY

# Keyless Enter-N-Go — Passive Entry

The Keyless Enter-N-Go system is an enhancement to the vehicle's key fob. This feature allows you to lock and unlock the vehicle's door(s) and liftgate without having to press the key fob lock or unlock buttons.

# To Unlock From The Driver Or Passenger Side

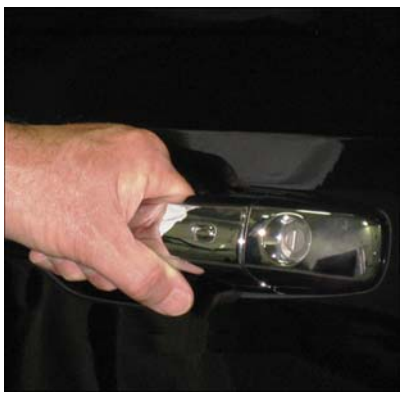

Grab The Door Handle To Unlock

With a valid Keyless Enter-N-Go key fob located outside the vehicle and within 5 ft (1.5m) of the driver or passenger side door handle, grab either front door handle to unlock the door automatically.

### To Lock The Vehicle

- Both front door handles have buttons located on the outside of the handle. With one of the vehicle's Keyless Enter-N-Go key fobs located outside the vehicle and within 5 ft (1.5 m) of the driver's or passenger front door handle, push the door handle button to lock all four doors and trunk.
- DO NOT grab the door handle, when pushing the door handle button. This could unlock the door(s).

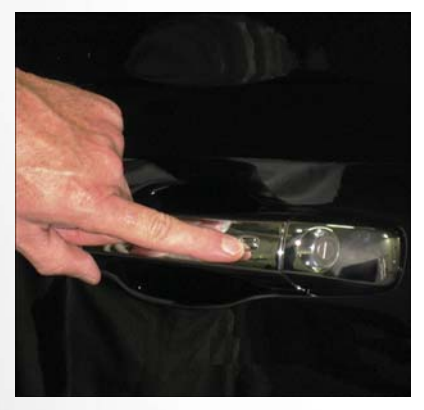

Push The Door Handle Button To Lock

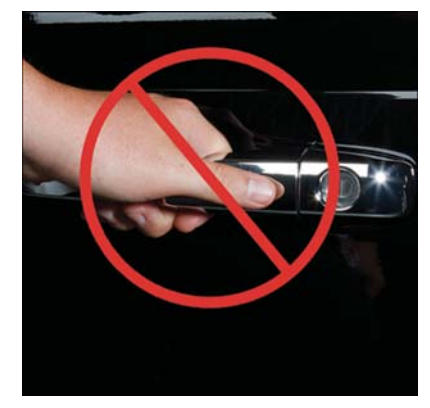

Do Not Grab The Door Handle When Locking

### NOTE:

 If "Unlock All Doors 1st Press" is programmed, all doors will unlock when you grab hold of the front driver's door handle. To select between "Unlock Driver Door 1st Press" and "Unlock All Doors 1st Press."

- If "Unlock All Doors 1st Press" is programmed, all doors and trunk will unlock when you push the trunk button. If "Unlock Driver Door 1st Press" is programmed only the trunk will unlock when you push the trunk button. To select between "Unlock Driver Door 1st Press" and "Unlock All Doors 1st Press."
- If a key fob is detected in the vehicle when locking the vehicle using the power door lock switch, the doors and trunk will unlock, and the horn will chirp three times. On the third attempt, your key fob can be locked inside the vehicle.
- After pushing the Keyless Enter-N-Go lock button, you must wait two seconds before you can lock or unlock the vehicle using the door handle. This is done to allow you to check if the vehicle is locked by pulling the door handle without the vehicle reacting and unlocking.
- If a Keyless Enter-N-Go door handle has not been used for 72 hours, the Keyless Enter-N-Go feature for that handle may time out. Pulling the deactivated front door handle will reactivate the door handle's Keyless Enter-N-Go feature.

### To Enter The Trunk

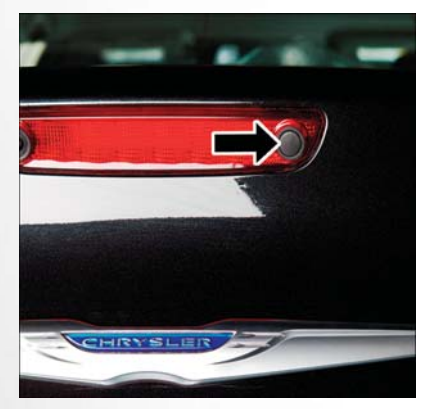

**Trunk Unlock Button** 

 With a valid Keyless Enter-N-Go key fob located outside the vehicle and within 5 ft (1.5 m) of the deck lid, push the button located on the center of the light bar which is located on the deck lid above the license plate.

For further information, and applicable warnings and cautions, please refer to your Owner's Manual at www.chrysler.com/en/owners/manuals/.

### INSTRUMENT CLUSTER DISPLAY

# **Cluster Display**

The instrument cluster display features a driver interactive display that is located in the instrument cluster. Pushing the controls on the left side of the steering wheel allows the driver to select Vehicle Information and Personal Settings.

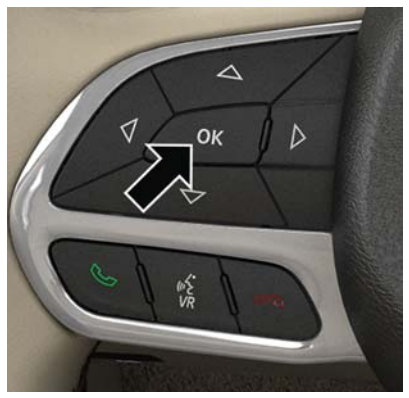

Instrument Cluster Display Controls

- Push the up arrow button to scroll upward through the main menus (Speedometer, Vehicle Info, Driver Assist, Fuel Economy, Trip, Audio, Messages, Screen Setup) and sub menus.
- Push the **down** arrow button to scroll downward through the main menus and sub menus.
- Push the **right** arrow button to scroll forward to the next menu or sub menu.
- Push the **left** arrow button to scroll back to a previous menu or sub menu.
- Push the OK button to access/select the information screens, the submenu screens of a main menu item, or to select a personal setting in the setup menu. Push and hold the OK button for two seconds to reset displayed/selected features that can be reset.

# PHONE PAIRING

#### **Compass Calibration**

This compass is self-calibrating, which eliminates the need to set the compass manually. When the vehicle is new, the compass may appear erratic, and the cluster will display dashes (- -) until the compass is calibrated.

You may also calibrate the compass by completing one or more 360 degree turns (in an area free from large metal or metallic objects) until the dashes (- -) displayed in the cluster turn off. The compass will now function normally.

For further information, and applicable warnings and cautions, please refer to your Owner's Manual at www.chrysler.com/en/owners/manuals/.

# **Pairing Procedure**

Mobile phone pairing is the process of establishing a wireless connection between a cellular phone and the Uconnect system.

#### Start Pairing Procedure On The Radio

Uconnect 8.4, 8.4 NAV:

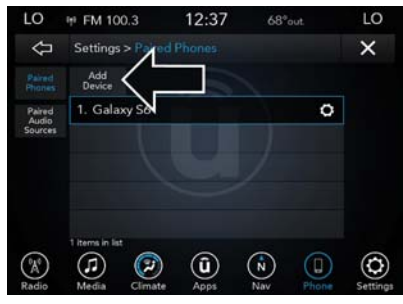

Uconnect 8.4 & 8.4 NAV

- 1. Place the ignition in the ACC or ON position.
- 2. Press the "Phone" button in the Menu Bar on the touchscreen.
- 3. Select "Settings."
- 4. Select "Paired Phones."
- 5. Select "Add device."
  - Uconnect Phone will display an "In progress" screen while the system is connecting.

Pair Your iPhone:

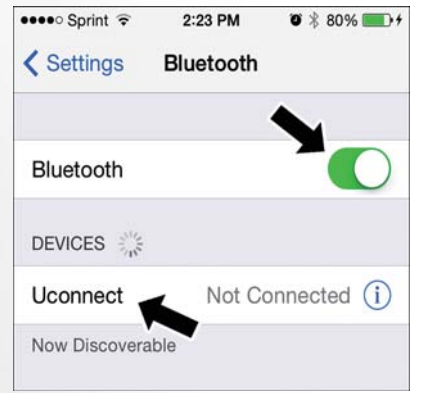

#### Bluetooth On/Uconnect Device

To search for available devices on your Bluetooth enabled iPhone:

- 1. Press the Settings button.
- 2. Select Bluetooth.
  - Ensure the Bluetooth feature is enabled. Once enabled, the mobile phone will begin to search for Bluetooth connections.

3. When your mobile phone finds the Uconnect system, select "Uconnect".

### Complete The iPhone Pairing Procedure:

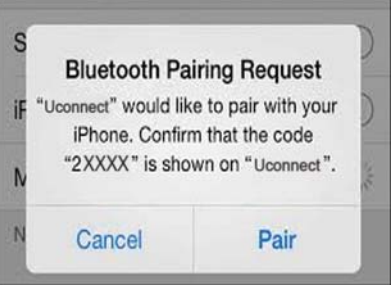

#### **Pairing Request**

1. When prompted on the mobile phone, accept the connection request from Uconnect Phone.

#### NOTE:

Some mobile phones will require you to enter the PIN number.

#### Pair Your Android Device:

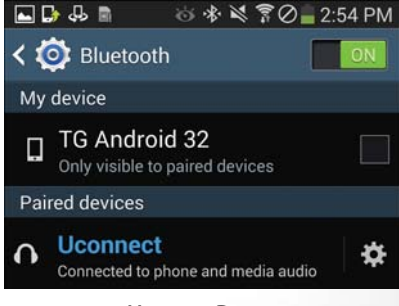

### Uconnect Device

To search for available devices on your Bluetooth enabled Android Device:

- 1. Push the Menu button.
- 2. Select Settings.
- 3. Select Connections.

- 4. Turn Bluetooth setting to "On."
  - Ensure the Bluetooth feature is enabled. Once enabled, the mobile phone will begin to search for Bluetooth connections.
- 5. Once your mobile phone finds the Uconnect system, select "Uconnect".
  - You may be prompted by your mobile phone to download the phonebook, check "Do Not Ask Again" to automatically download the phonebook. This is so you can make calls by saying the name of your contact.

#### Complete The Android Pairing Procedure:

| Bluetooth pairing request        |                  |
|----------------------------------|------------------|
| Confirm passkey<br>with Uconnect | is 873681 to pai |
| Cancel                           | ок               |

**Pairing Request** 

 Confirm the passkey shown on the mobile phone matches the passkey shown on the Uconnect system then accept the Bluetooth pairing request.

### NOTE:

Some mobile phones require the PIN to be entered manually, enter the PIN number shown on the Uconnect screen.

For further information on Uconnect Phone, please refer to "Uconnect Phone" in the vehicle's User Guide.

# LIGHTS

# SPEED CONTROL

### Automatic High Beam — If Equipped

This system automatically controls the operation of the headlamp high beams as oncoming vehicles approach.

- The Automatic High Beam Headlamp Control can be turned on or off using the Uconnect System.
- Push the turn signal lever away from you.
- With the headlight switch in the "AUTO" position, the high beams are controlled automatically
- Pull the turn signal lever toward you to manually deactivate the system.
- To improve system recognition of crossing traffic and to limit use in a residential area, the vehicle must be moving at a speed greater than 20 mph (32 km/h) before the Automatic High Beam Module (AHBM) begins requesting high beam activation.

### NOTE:

If the windshield or Automatic High Beam Headlamp Control mirror is replaced, the mirror must be reaimed to ensure proper performance. See your local authorized dealer.

# Adaptive Cruise Control (ACC) - If Equipped

If your vehicle is equipped with Adaptive Cruise Control, the controls operate exactly the same as the standard cruise control, with one difference. You can set a specified distance you would like to maintain between you and the vehicle in front of you.

- If the ACC sensor detects a vehicle ahead, ACC will apply limited braking or acceleration automatically to maintain a preset following distance while matching the speed of the vehicle ahead.
- If the sensor does not detect a vehicle directly ahead of you, it functions like a standard cruise control system, maintaining the speed you set.

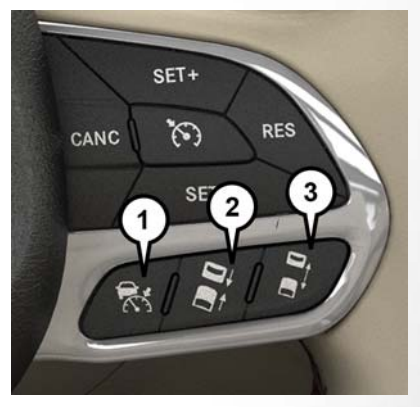

Adaptive Cruise Switches

1 – Adaptive Cruise Control (ACC) On/Off 2 – Distance Setting – Decrease

3 — Distance Setting – Increase

For further information and applicable warnings and cautions, please refer to your Owner's Manual at www.chrysler.com/en/owners/manuals.

# **Speed Control**

When engaged, the Speed Control takes over accelerator operations at speeds greater than 25 mph (40 km/h).

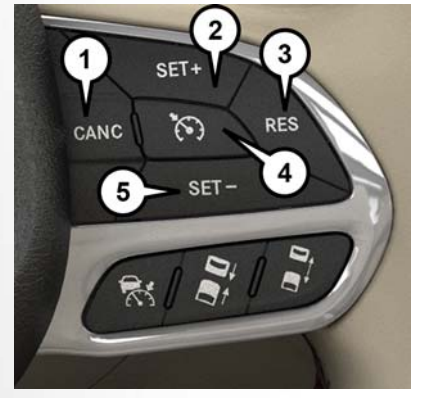

**Speed Control Switches** 

Push Cancel
Push Set+/Accel
Push Resume
Push On/Off
Push Set-/Decel

#### To Activate

Push the on/off button. To turn the system off, push the on/off button a second time. The system should be turned off when not in use.

#### To Set A Desired Speed

Turn the Speed Control on. When the vehicle has reached the desired speed, push the SET button and release. Release the accelerator and the vehicle will operate at the selected speed.

### To Deactivate

A soft tap on the brake pedal, pushing the CANC button, or normal brake pressure while slowing the vehicle will deactivate Speed Control without erasing the set speed memory. Pushing the on/off button or turning the ignition switch OFF erases the set speed in memory.

### To Resume Speed

To resume a previously set speed, push the RES button and release.

### To Increase Speed

When the Speed Control is set, you can increase speed by pushing the SET (+) button.

### To Decrease Speed

When the Speed Control is set, you can decrease speed by pushing the SET (-) button.

### To Accelerate For Passing

Press the accelerator as you would normally. When the pedal is released, the vehicle will return to the set speed.

For further information and applicable warnings and cautions, please refer to your Owner's Manual at www.chrysler.com/en/owners/manuals.

# SAFETY FEATURES

# Forward Collision Warning With Mitigation — If Equipped

The Forward Collision Warning (FCW) system provides the driver with active braking, audible and visual warnings (within the instrument cluster display) and may apply a brake jerk to warn the driver when it detects a potential frontal collision. The warnings and limited braking are intended to provide the driver with enough time to react and avoid or mitigate the potential collision.

FCW monitors the information from the forwardlooking sensor, as well as the Electronic Brake Controller (EBC) and wheel speed sensors, to calculate the probability of a collision. When the system determines that a collision is probable, a warning message (both audible and visual) will be displayed within the cluster display along with a brake jerk warning (previously enabled in the Uconnect Settings). When the system senses the driver applying the brakes to avoid a probable collision, additional brake force will be provided to the vehicle. When the system determines a collision with the vehicle in front of you is no longer probable, the warning message will be deactivated.

### NOTE:

The FCW feature can be customized and turned off through the Uconnect System touchscreen.

For further information and applicable warnings and cautions, please refer to your Owner's Manual at www.chrysler.com/en/owners/manuals.

### LaneSense - If Equipped

The LaneSense system is operational at speeds above 37 mph (60 km/h) and below 112 mph (180 km/h). The LaneSense system uses a forward looking camera to detect lane markings and measure vehicle position within the lane boundaries.

#### Turning LaneSense ON Or OFF

The default status of LaneSense is "OFF". The Lane-Sense button is located on the switch panel below the Uconnect display.

#### LaneSense Warning Message

The LaneSense system will indicate the current lane drift condition through the instrument cluster display. The instrument cluster display will provide a visual warning depicting the unintentional lane departure. When both lane markings are detected and the driver unintentionally drifts out of the lane (no turn signal applied), the LaneSense system provides a haptic warning in the form of torque applied to the steering wheel to prompt the driver to remain within the lane boundaries. The driver may manually override the haptic warning by applying torque into the steering wheel at any time. When only a single lane marking is detected and the driver unintentionally drifts across the lane marking (no turn signal applied), the Lane-Sense system provides a visual warning through the instrument cluster display to prompt the driver to remain within the lane. When only a single lane marking is detected, a haptic (torque) warning will not be provided.

#### NOTE:

The LaneSense system can be customized and turned off through the Uconnect System touchscreen.

For further information and applicable warnings and cautions, please refer to your Owner's Manual at www.chrysler.com/en/owners/manuals.

### SIRIUSXM GUARDIAN -IF EQUIPPED

# Activation

To unlock the full potential of SiriusXM Guardian in your vehicle, you must activate your SiriusXM Guardian services.

- 1. Press the Apps icon on the bottom of your invehicle touchscreen.
- 2. Select the Activate Services icon from your list of apps.
- Select "Customer Care" to speak with a SiriusXM Guardian Customer Care agent who will activate services in your vehicle, or select "Enter Email" to activate on the web.

Once you have activated your services, you're only a few steps away from using remote commands.

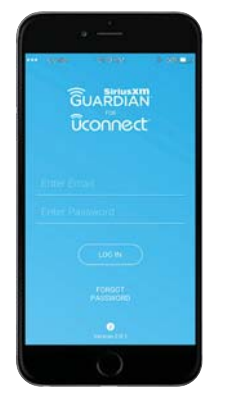

Mobile App

To use the SiriusXM Guardian app:

- Once you have activated your SiriusXM Guardian services, download the SiriusXM Guardian app to your mobile device. Use your Owner Account login and password to open the app.
- Once on the "Remote" screen, you can begin using Remote Door Lock/Unlock, Remote Vehicle Start, and activate your horn and lights remotely, if equipped.
- Press the "Location" button on the bottom menu bar of the app to bring up a map to locate your vehicle or send a location to your Uconnect Navigation, if equipped.
- Press the "Settings" side menu in the upper left corner of the app to bring up app settings and access the Assist Call Centers.

For further information, please visit siriusxm.com/ guardian.

### Features

SiriusXM Guardian provides you with access to many in-vehicle features, whereas the SiriusXM Guardian Mobile App provides remote features.

#### **In-Vehicle Features**

SiriusXM Guardian enhances your ownership and driving experience by connecting your vehicle to an operable network connection. When connected to an operable network, you can:

- Place a call to a local Emergency Services Agent for emergency assistance.
- Get operator assistance using the ASSIST button on your interior rearview mirror.

#### **Remote Features**

The SiriusXM Guardian Mobile App helps you activate features from a distance. The remote features are:

- Place a SiriusXM Guardian Care call for customer assistance.
- Use the Vehicle Finder feature to find where you parked.

- Use the Send & Go feature to send a navigation route from your mobile device to your vehicle's navigation system.
- Receive text or email notifications if your vehicle's security alarm goes off.
- Receive stolen vehicle assistance, using GPS technology to help authorities locate your vehicle if it is stolen.
- Remotely lock/unlock your doors, activate your horn and lights, and start your vehicle from virtually anywhere, using the SiriusXM Guardian App from your device. You can also do so by logging into your owner site, or by calling SiriusXM Guardian Care when your vehicle has an operable network connection. Services can only be used where coverage is available; see coverage map for details.
- Receive monthly Vehicle Health Reports, and Alerts whenever a problem is detected under the hood.
- For further information on SiriusXM Guardian, refer to your Uconnect Owner's Manual Supplement.

### Vehicle Finder And Send & Go

Two of the most convenient remote features of the SiriusXM Guardian Mobile App are Vehicle Finder and Send & Go.

#### Vehicle Finder

Vehicle Finder allows you to find the location of your vehicle when you have lost it. You can also sound the alarm and flash the lights to make finding your vehicle even easier. To find your vehicle:

- 1. Press the "Location" tab on the SiriusXM Guardian Mobile App bottom bar.
- 2. Select the "Vehicle" icon to determine the location of your vehicle.
- Select the "Find Route" button that appears, once your vehicle is located.
- 4. Select your preferred Navigation App to route a path to your vehicle.

### VEHICLE USER GUIDE -IF EQUIPPED

### Send & Go

Send & Go allows you to search for a destination on your mobile device and then send the route to your vehicle's native navigation system. To send a navigation route to your vehicle:

- 1. Press the "Location" tab on the SiriusXM Guardian Mobile App bottom bar.
- Either type in the destination you would like to navigate to, or search through one of the categories provided.
- 3. Select the destination you want to route to from the list that appears.
- Press the "Send To Vehicle" button, and then confirm the destination by pressing "Yes," to send the navigation route to the Uconnect Navigation in your vehicle.
- Finally, confirm the route inside your vehicle by pressing the "Go Now" option on the pop-up that appears on the touchscreen, when the vehicle is started.

# Overview

Access your Owner's Information – right through your Uconnect 8.4 or 8.4 NAV touchscreen radio – If Equipped.

To access the Vehicle User Guide on your Uconnect Touchscreen: Push the Uconnect **Apps** button, then push the **Vehicle User Guide** icon on your touchscreen.

### NOTE:

Vehicle User Guide features are not available while the vehicle is moving. If you try to access while the vehicle is in motion, the system will display: Feature not available while the vehicle is in motion.

### **Pre-Installed Features**

- Your User Guide Updated in real-time
- Available when and where you need it
- Touchscreen convenience
- Customizable interface

- Maintenance schedules and information
- Multilingual
- Comprehensive icon & symbol glossary

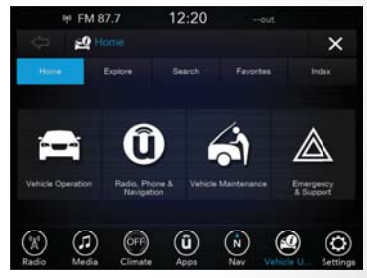

Vehicle User Guide Home Screen

Refer to your User Guide for further information.

### CHRYSLER VEHICLE OWNER'S MOBILE APP

# Key Features

- Owner Information For Your Vehicle
- Accident Assistant
- Parking Reminder
- Dealer Locator
- Brand Heritage
- Parts, Accessories, and Gear Store

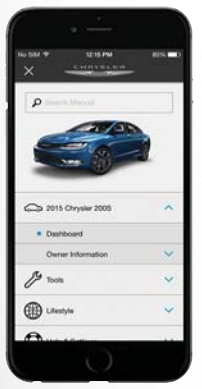

To get this FREE application, go directly to the App Store or Google Play Store and enter the search keyword "Chrysler".

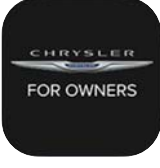

The Chrysler Vehicle Owner's Information Application is the essential app for owners of Chrysler brand vehicles. The app puts driver and lifestyle information right in the palm of your hand, anywhere you go.

Whether it's providing information about specific product features, taking a tour through your vehicle's heritage, knowing what steps to take following an accident, or scheduling your next appointment, we know you'll find the app an important extension of your Chrysler vehicle. Simply download the FREE app, select your make and model and enjoy the ride.

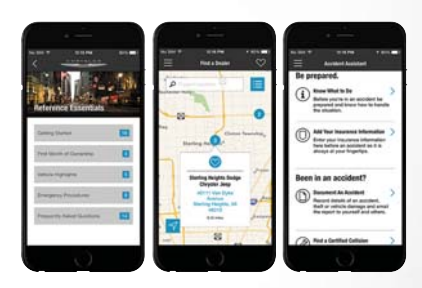

# **Features/Benefits**

- Available for free on iOS and Android smartphones and tablets.
- Select Chrysler brand vehicles from model year 2011 to current model year.
- You can also add other Jeep, Dodge, Ram, FIAT, or Alfa Romeo vehicles.\*
- Easy access to vehicle information anywhere you go using categories, bookmarks, search and an A-Z index.

### MAINTAINING YOUR VEHICLE

- Vehicle information such as operating instructions, maintenance, service history, vehicle controls and emergency procedures.
- Find a dealer or an FCA-certified repair facility.
- Easily document and email an accident report.
- A parking reminder that allows you to drop a pin on your location and navigate back to your vehicle.
- Contact customer care with one click.
- Access to vehicle heritage, parts, accessories, and social media networks.
- Schedule your next service appointment.
- Available in English and Spanish.

\*App supports selected vehicles from model year 2011 to present.

To get this FREE application, go directly to the App Store or Google Play Store and enter the search keyword "Chrysler".

# Vehicle Care

Due to the high performance nature of the brake system, the wheels will get coated with brake dust. It is recommended that Mopar<sup>®</sup> Wheel Cleaner be used on your wheels to avoid any possible damage to the finish. However, do not use wheel cleaner if your vehicle is equipped with Dark Vapor or Black Satin Chrome wheels, which must only be cleaned with mild soap, water, and a soft cloth. Please see your Owner's Manual for further information.

Due to lower ground clearance, driving your vehicle up steep driveways, approach ramps, or near parking blocks may cause damage to the front fascia and ground effects.

Caution should be taken when driving through water or snow more than 4 inches (100 mm) deep to avoid any potential for damage to your vehicle.

For further information, and applicable warnings and cautions, please refer to your Owner's Manual at www.chrysler.com/en/owners/manuals.

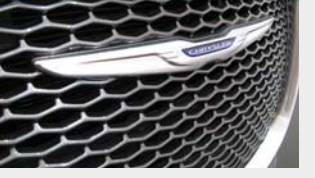

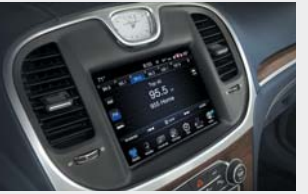

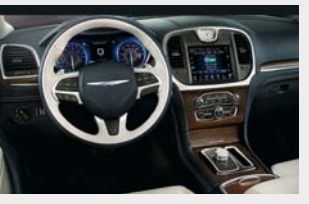

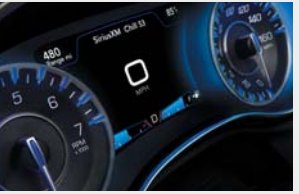

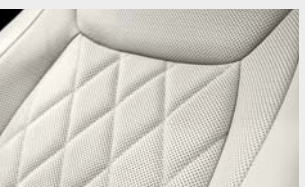

# FOR OWNERS

Whether it's providing information about specific product features, taking a tour through your vehicle's heritage, knowing what steps to take following an accident, or scheduling your next appointment, we know you'll find the app an important extension of your Chrysler vehicle. Simply download the app, select your make and model and enjoy the ride.

To get this app, go directly to the App Store or Google Play and enter the search keyword "Chrysler" (U.S. market only).

Chrysler.com/EN/Owners provides special offers tailored to your needs, customized vehicle galleries, personalized service records and more. To get this information, just create an account and check back often.

#### Download a FREE electronic copy

of the Owner's Manual and Warranty Booklets by visiting: chrysler.com/en/owners/manuals or chrysler.com/en/warranty (U.S.); owners.mopar.ca/en (Canada).

chrysler.com/300 (U.S.) chrysler.ca/300 (Canada)

©2017 FCA US LLC. All Rights Reserved. Chrysler is a registered trademark of FCA US LLC.

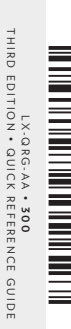

HIRD

CE GUIDE